#### 【2/6 開催】令和3年全日本柔道形競技大会 大会申込手順について

「令和3年全日本柔道形競技大会」への申込は、全日本柔道連盟ホームページよりアクセス可能な申込フォームから行ってください。申込フォームへは、 スマートフォンやタブレット、パソコンからお繋ぎいただけます。

インターネット環境がない等、申込フォームからの回答が難しい場合は、全 柔連大会事業課までご連絡ください。

#### 1. 大会情報ページにアクアセス(https://www.judo.or.jp/tournament/5969/)

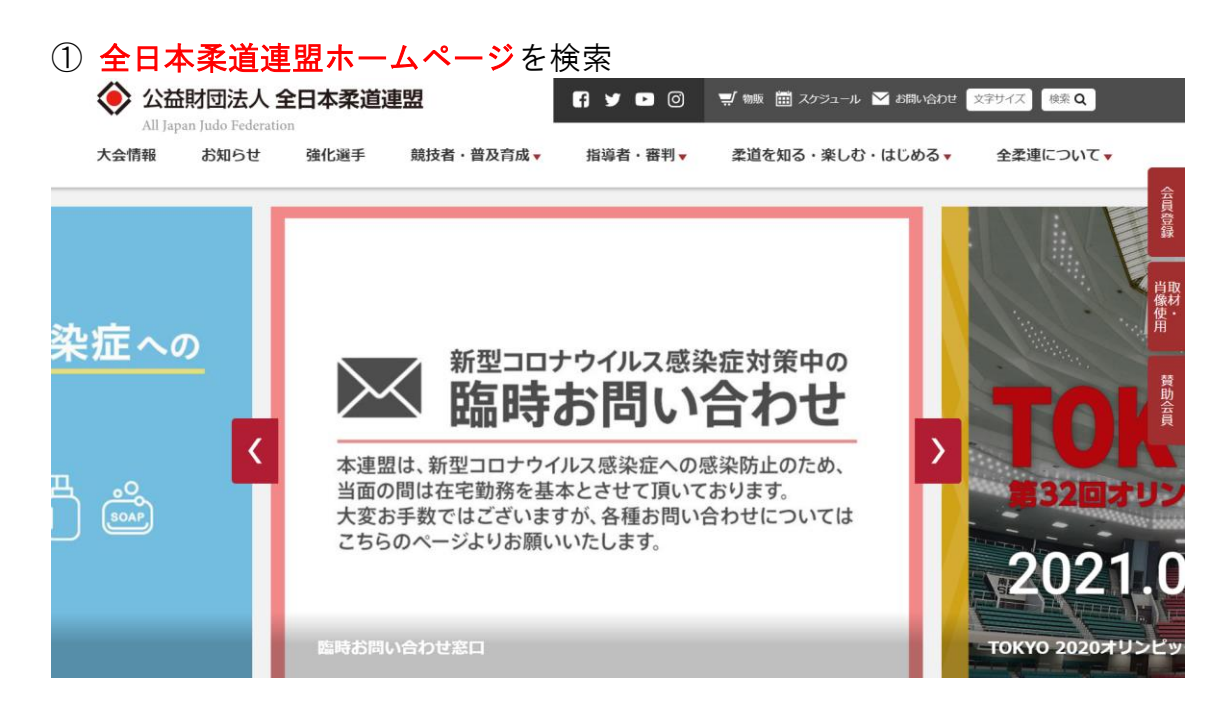

## ②「公益財団法人全日本柔道連盟」とロゴマーク下部、「大会情報」を選択

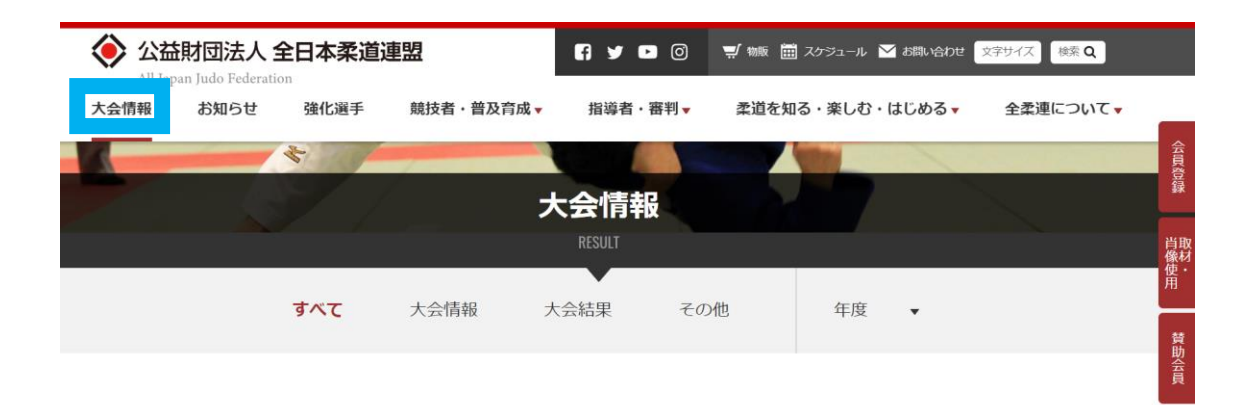

### ② 「令和3年全日本柔道形競技大会大会情報掲載(22.2.6)」を選択

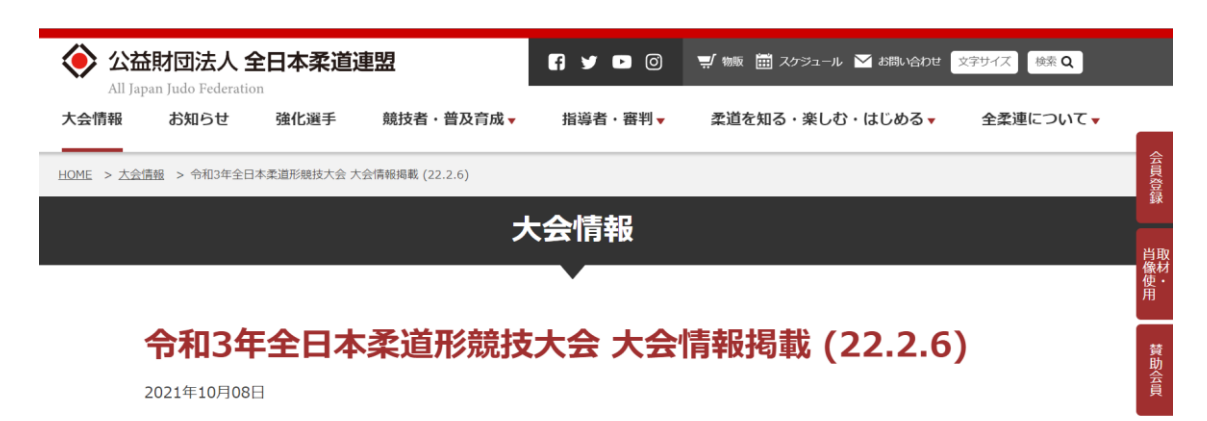

2. 大会要項を確認

大会情報ページ内、「大会申込について」に掲載されている大会要項を必ず事前に確認してください。

#### 3. 申込フォームによる申込回答

文書を確認後、「【2/6】 令和3年全日本柔道形競技大会参加申込フォーム」を クリックして、必要事項を入力してください。

# <回答の流れ>必須項目に漏れがあると送信できませんのでご注意ください。 回答者のメールアドレス・地区・出場種目を入力→「次へ」を選択

| 【2/6】令和3年全日本柔道形選手権大会参加申込フォーム<br>出場者は大会要項を確認し、承認した上で本大会への申込を致します。 |
|------------------------------------------------------------------|
| *必須                                                              |
| メールアドレス*                                                         |
| メールアドレス                                                          |
| 地区*                                                              |

② 【取】出場者情報を回答→「次へ」を選択

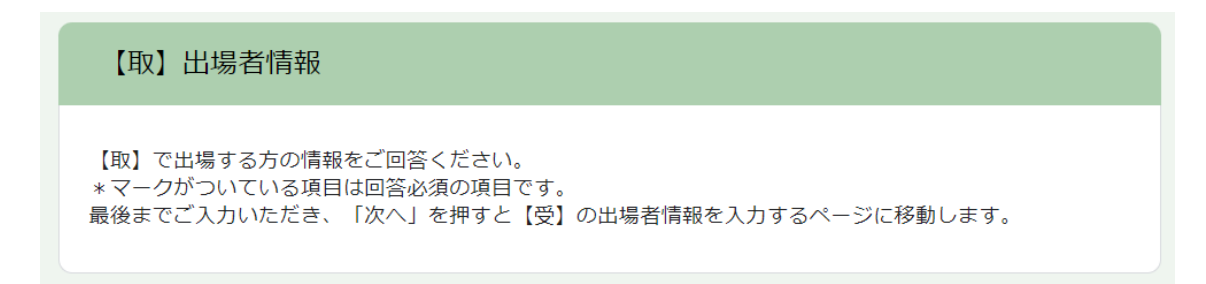

# ③【受】出場者情報を回答→「送信」を選択

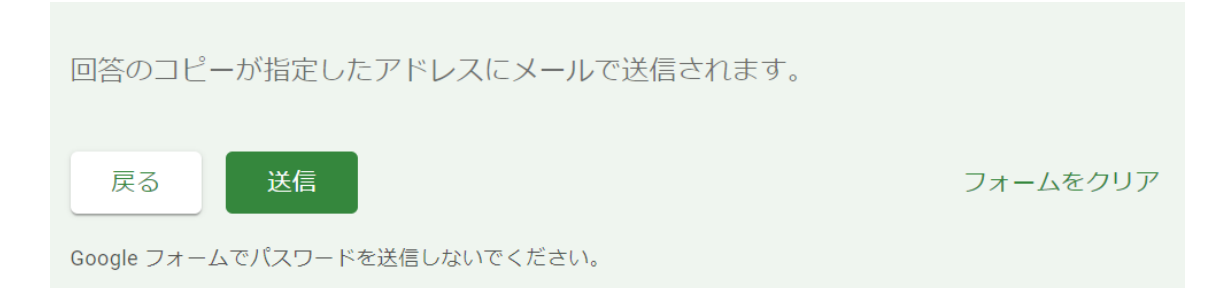

③ 回答完了:下記のような画面になると回答が完了しています。

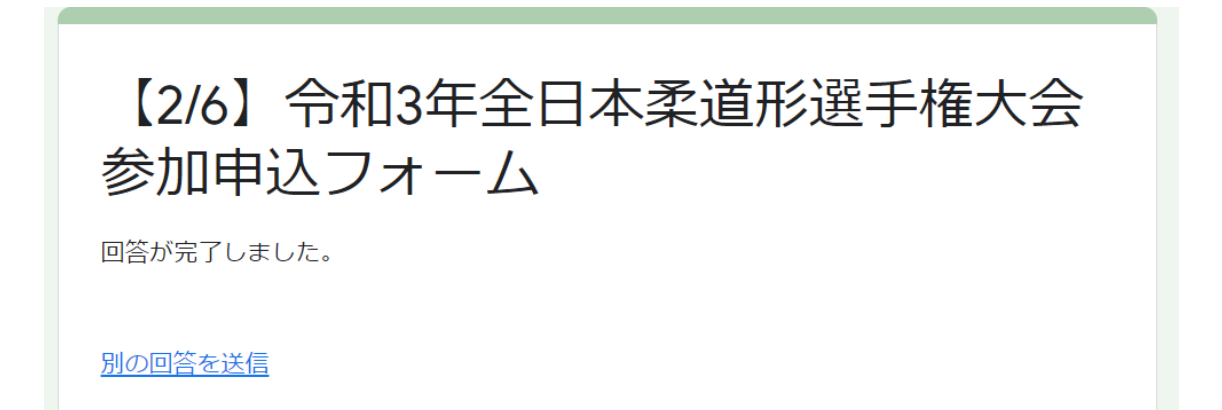

#### <u>4. 顔写真の提出</u>

申込回答フォームへの回答が完了したら、出場する選手の顔写真をメールに て全柔連大会事業課までお送りください。写真は大会プログラムに使用します。 メールアドレス→taikai@judo.or.jp

延期前にお送りいただいた写真から変更がない場合は送信不要です。

#### <u>※送付する際には件名に種目・氏名を忘れずに入力してください。</u> ※誰の写真かわかるようにメール本文等に氏名の記載をお願いします。

撮影例

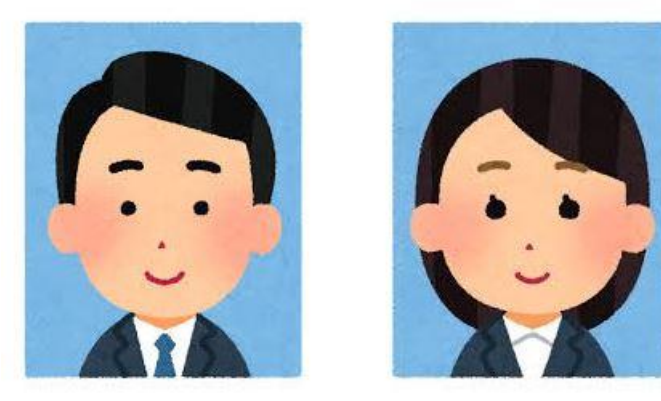

◎上記例のように胸から上を撮影範囲としてください。
 ◎正面を向き、頭が切れないよう枠内に収めてください。
 ◎服装は問いません(スーツ・柔道衣・ジャージ etc)
 ◎可能な限り直近の写真をお送りください。
 ◎既存の写真を撮影したデータを送るのはご遠慮ください。
 ◎背景は可能な限り無地でお願いします。

\*WEB での申込にご協力をお願いいたします。